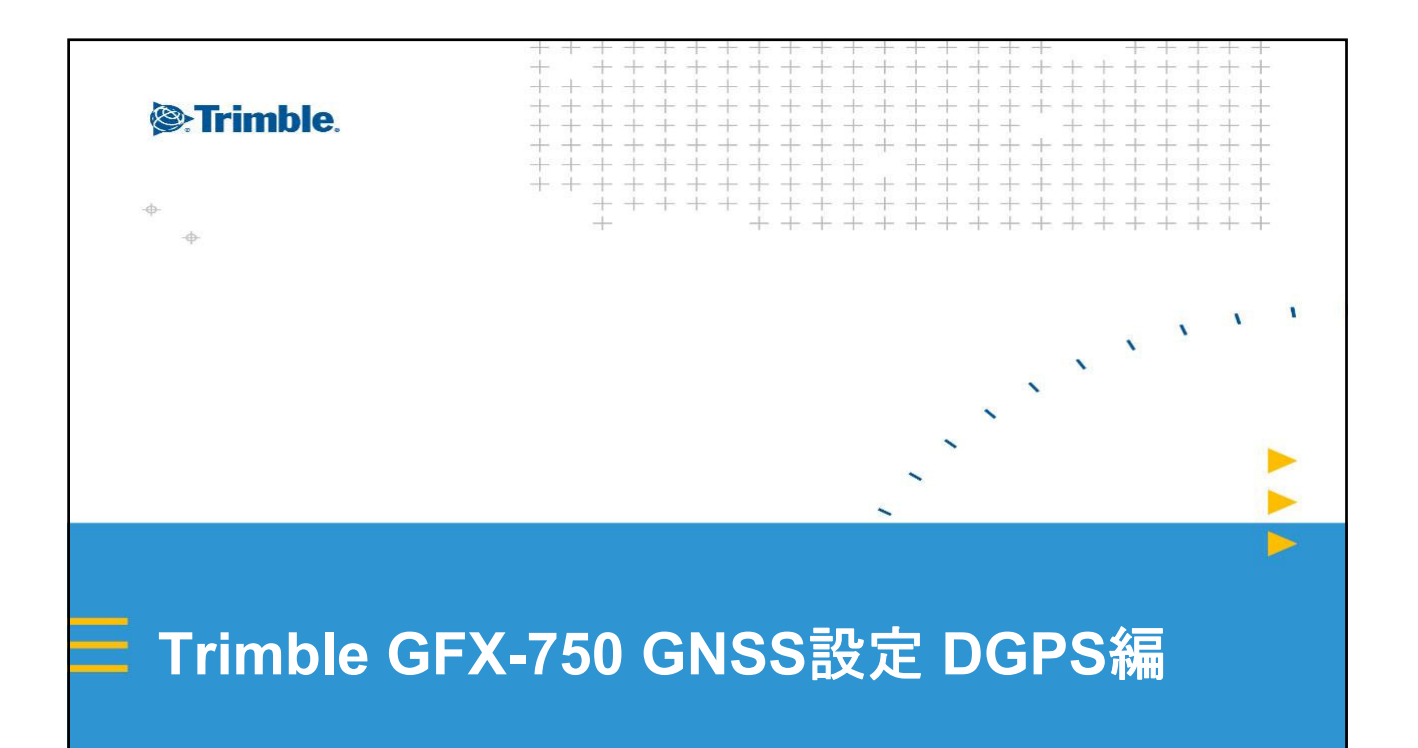

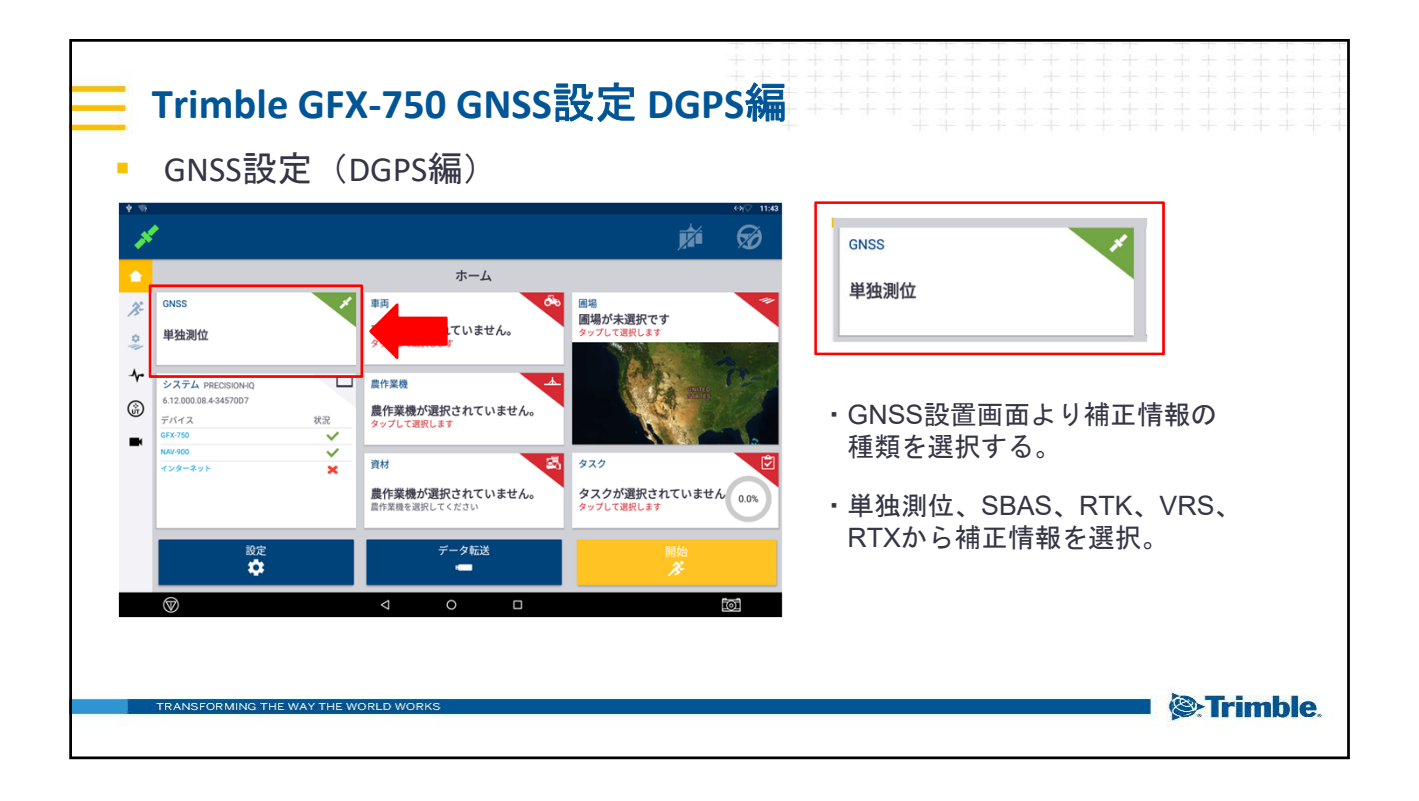

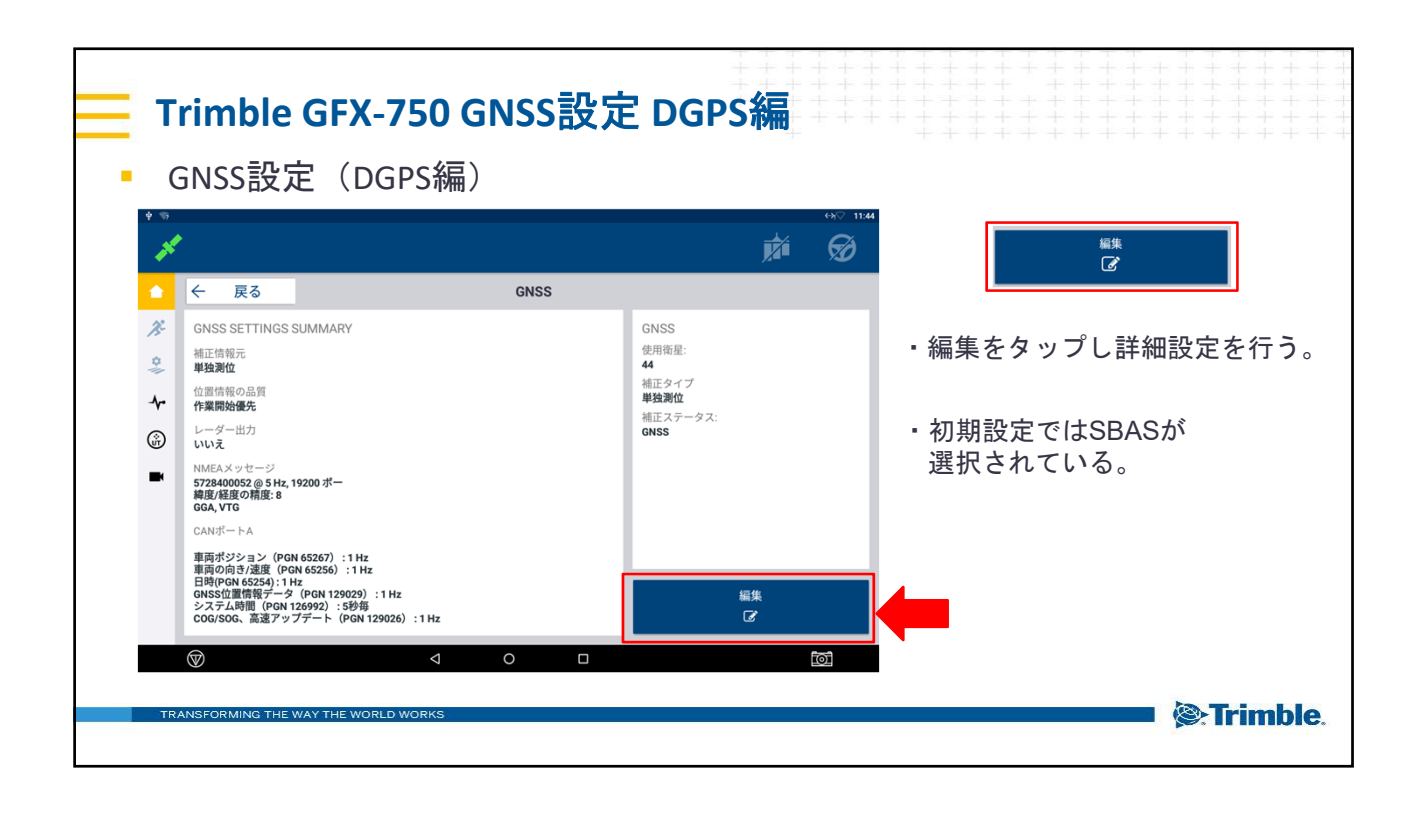

| Trimble GFX-750 GNSS設定 DGPS編                    |                                                        |
|-------------------------------------------------|--------------------------------------------------------|
| <ul> <li>GNSS設定(DGPS編)</li> <li>「補正」</li> </ul> | <sup>補正情報元</sup>                                       |
|                                                 | <ul> <li>「補正情報元」を選択し、</li> <li>使用する補正情報を設定。</li> </ul> |
|                                                 | ・単独測位、SBAS、RTK、VRS、<br>RTXから補正情報を選択。                   |
|                                                 |                                                        |
| TRANSFORMING THE WAY THE WORLD WORKS            | Trimble.                                               |

| <ul> <li>Trimble GFX-750 GNSS設定 DGPS編</li> <li>GNSS設定(DGPS編)<br/>「補正」</li> </ul> |                                                                                                    |
|----------------------------------------------------------------------------------|----------------------------------------------------------------------------------------------------|
|                                                                                  | <ul> <li>「補正情報元」を選択         <ul> <li>→DGPSの場合は「SBAS」を選択</li> </ul> </li> <li>「位置精度の品質」選択         <ul> <li>「位置精度の品質」選択</li> <li>・精度優先→精度品質が確保されたのち、</li></ul></li></ul> |
| TRANSFORMING THE WORLD WORKS                                                     | Fixを優先。<br>●バランス→精度優先と作業優先の間。<br>基本的に「精度優先」を選択。<br><b>※Trimble</b> .                                                                                                   |

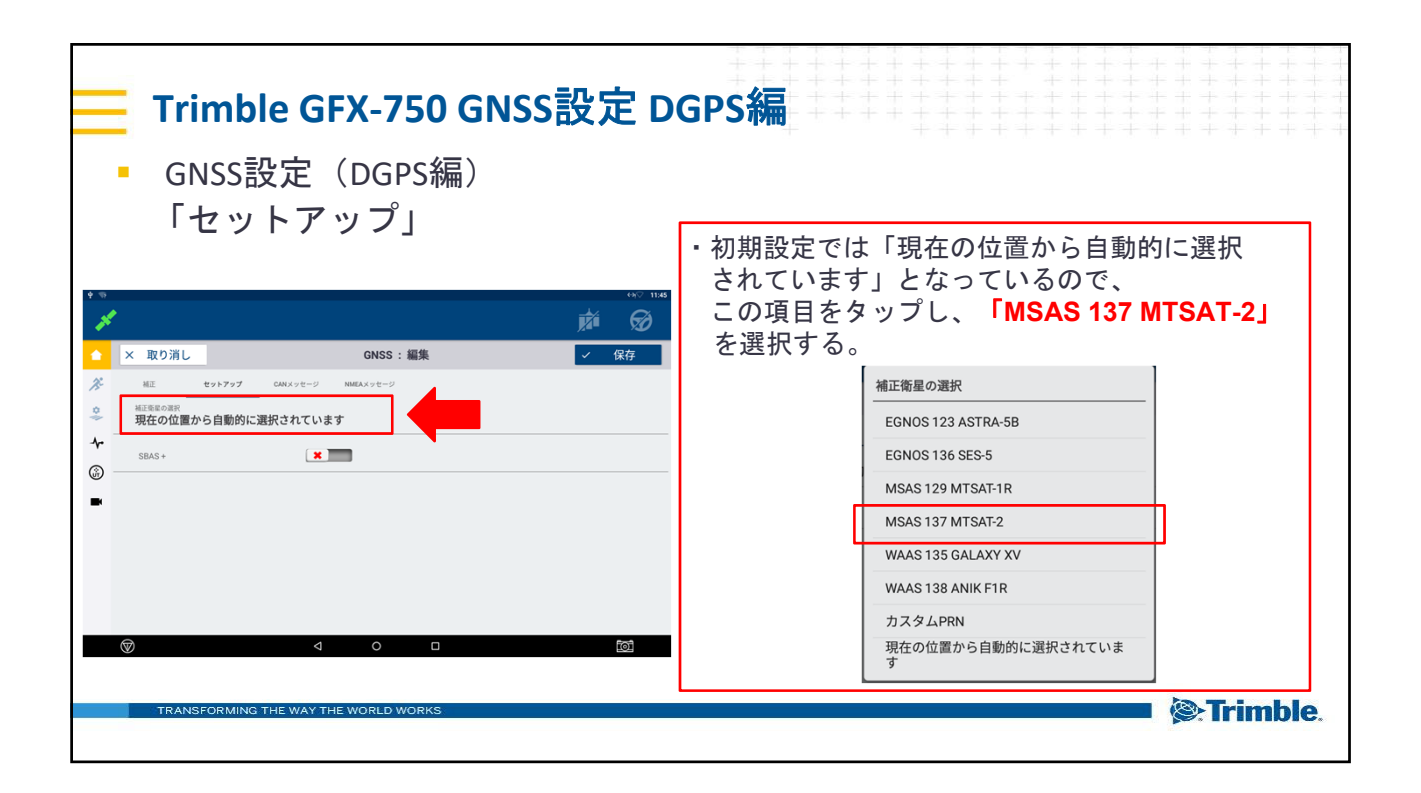

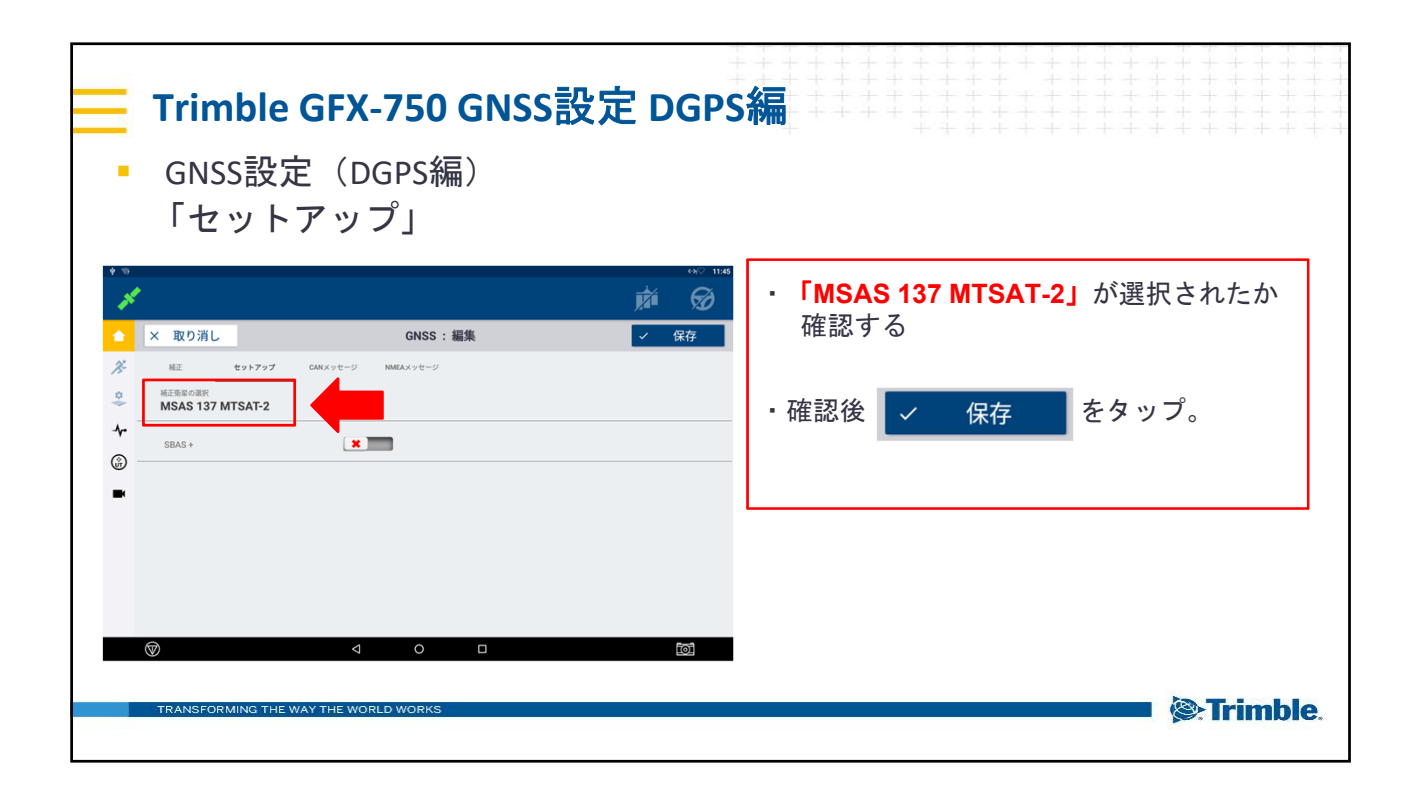

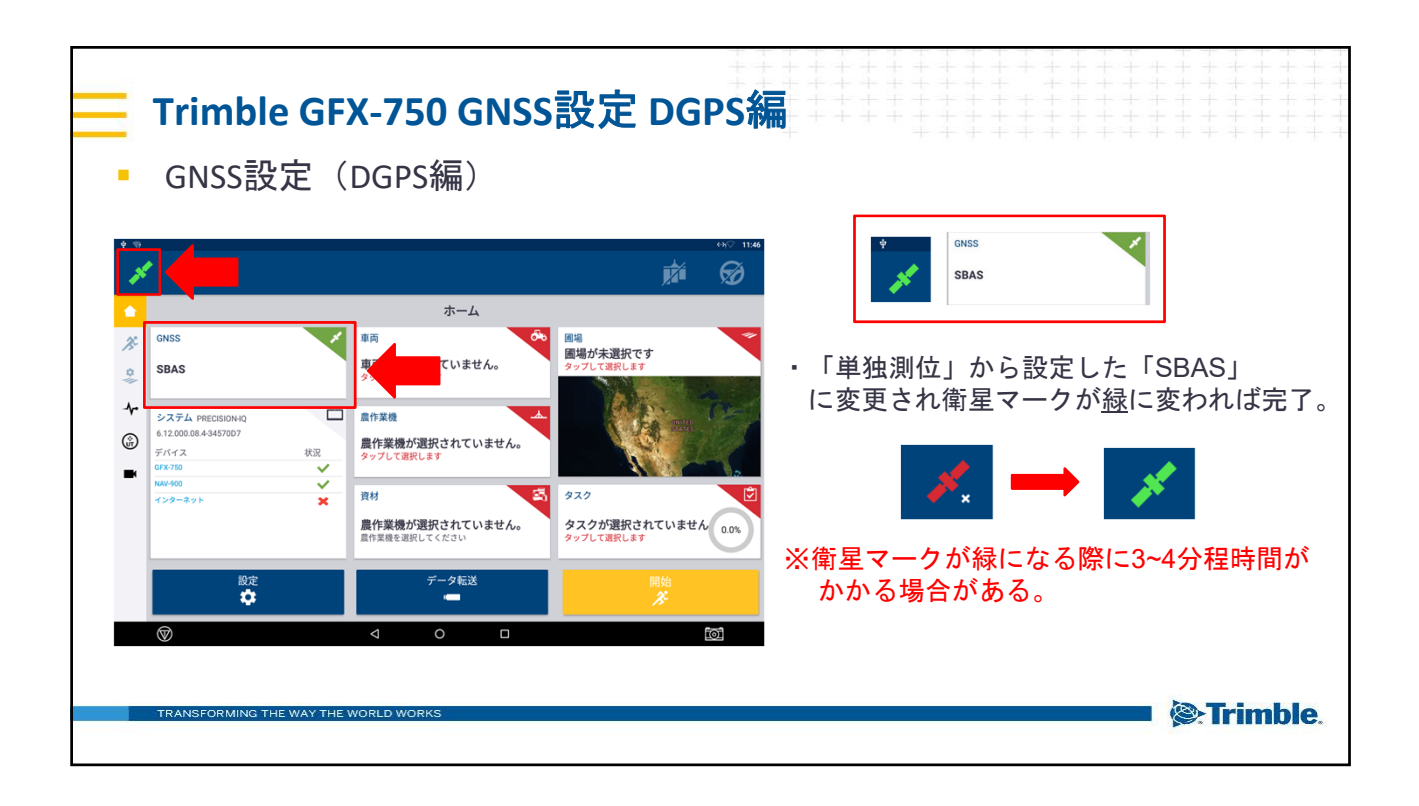

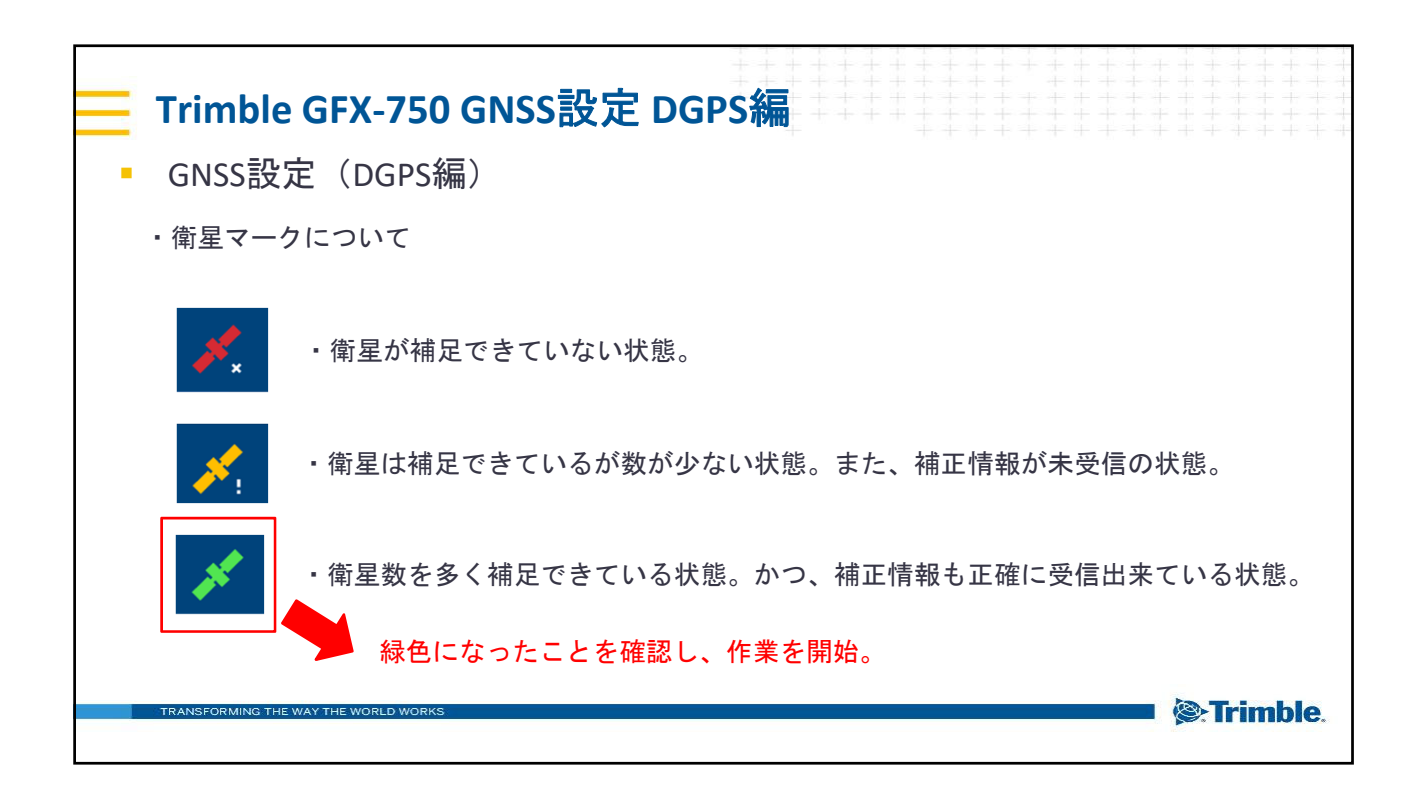